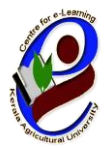

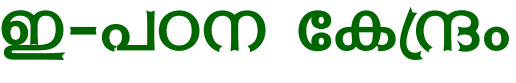

കേരള കാർഷിക സർവ്വകലാശാല

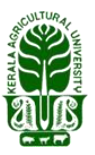

ഐ.ടി.-ബി.ടി. കോംപ്ലക്സ് തൃശൂർ , കേരള —680656

തിയ്യതി: 2021 മാർച്ച് 30

## kau MO@C

## അറിയിഷ്

കേരള കാർഷിക സർവ്വകലാശാലയുടെ കീഴിലുള്ള സെന്റർ ഫോർ ഇ ലേണിംഗ് അഥവാ ഇ-പഠന കേന്ദ്രം വഴി **'കൂൺ കൃഷി** 'വിഷയത്തിൽ MOOC എന്ന ഓൺലൈൻ കോഴ്സിൻറെ പുതിയ ബാച്ച് ആരംഭിക്കുന്നു. 2021 <mark>ഏപ്രിൽ 15 ന്</mark> ആരംഭിക്കുന്ന ഈ കോഴ്സിൽ രജിസ്റ്റർ ചെയ്യേണ്ട അവസാന ദിവസം 2021 ഏപ്രിൽ മാസം 14-)ം തീയതിയാണ്.

20 ദിവസം ദൈർഘ്യമുള്ള ഈ കോഴ്സ് പൂർണ്ണമായും മലയാളത്തിലാണ് പരിശീലിപ്പിക്കുന്നത്. ഒൻപത് സെഷനുകളിലായി തയ്യാറാക്കിയ കോഴ്സ് കെ.എ.യു. MOOC പ്ലാറ്റ്ഫോമിലൂടെ പഠിതാവിന്റെ സൗകര്യാർത്ഥo പ്രയോജനപ്പെടുത്താവുന്നതാണ്. കോഴ്സ് പൂർത്തിയാക്കുമ്പോൾ ഇ-പഠന കേന്ദ്രം നടത്തുന്ന പരീക്ഷയിൽ പങ്കെടുത്ത് പാസ്റ്റാവുന്ന പഠിതാക്കൾക്ക് ഒരു നിശ്ചിത ഫീസ് അടയ്ക്കുന്ന മുറയ്ക്ക് സർട്ടിഫിക്കറ്റ് ലഭ്യമാക്കുന്നതാണ്.

ഈ പരിശീലന് കോഴ്സിൽ രജിസ്റ്റർ ചെയ്യുന്നതിനായി താഴെ പറയുന്ന നിർദേശങ്ങൾ പാലിക്കുക. (ഒറ്റത്തവണ രജിസ്ട്രേഷൻ മുൻപ് ചെയ്യവരാണെങ്കിൽ വീണ്ടും ഈ രജിസ്ട്രേഷൻ ചെയ്യേണ്ട ആവശ്യമില്ല. അവർ താഴെ കാണുന്ന 4 മുതൽ 7 വരെയുള്ള നിർദേശങ്ങൾ പാലിച്ചാൽ മതിയാകും)

1) www.celkau.in/MOOC/Default.aspx എന്ന ലിങ്കിൽ ക്ലിക്ക് ചെയ്യുക.

2) തുടർന്നു കാണുന്ന പേജിൽ വലതു വശത്തായി കാണുന്ന "രജിസ്റ്റർ" എന്ന ബട്ടൺ അമർത്തി പ്ലാറ്റ്ഫോം രജിസ്ട്രേഷൻ പേജിൽ കയറുക.

3) ഈ പേജിൽ ആവശ്യപ്പെട്ടിട്ടുള്ള വിവരങ്ങൾ നൽകി "രജിസ്റ്റർ" ബട്ടൺ അമർത്തുക. (ഇപ്പോൾ നിങ്ങൾ പ്ലാറ്റ്ഫോമിൽ രജിസ്റ്റർ ചെയ്ത് കഴിഞ്ഞു). ഇനി കോഴ്സ് രജിസ്ട്രേഷൻ കൂടി പൂർത്തിയാക്കേണ്ടതുണ്ട്. അതിനായി താഴെ കാണുന്ന 4 മുതൽ 6 വരെയുള്ള നിർദേശങ്ങൾ പാലിക്കുക.

4)'കോഴ്സിലേക്കുള്ള പ്രവേശനം' എന്ന ലിങ്ക് വഴിയോ പൂമുഖം പേജിലുള്ള(Hbme Page) ''പ്രവേശനം'' എന്ന ബട്ടൺ വഴിയോ നിങ്ങൾ രജിസ്റ്റർ ചെയ്ത യൂസർ ഐ.ഡി. യും പാസ്സ്വേർഡും ഉപയോഗിച്ച് ലോഗിൻ ചെയ്യുക.

5) ശേഷം 'പുതിയ കോഴ്സുകൾ' എന്ന ബട്ടണിൽ ക്ലിക്ക് ചെയ്ത് 'കൂൺ കൃഷി' എന്ന കോഴ്സ് തുറക്കുക.

6) തുടർന്ന് 'അംഗത്വം നേടുക' എന്ന ലിങ്കിൽ ക്ലിക്ക് ചെയ്യുക.(ഇപ്പോൾ നിങ്ങൾ പുതിയ കോഴ്സിൽ ചേർന്നിരിക്കുന്നു).

7) കോഴ്സ് ആരംഭിക്കുന്ന ദിവസം മുതൽ ' പ്രവേശനം ' എന്ന ബട്ടൺ ക്ലിക്ക് ചെയ്ത് യൂസർ ഐഡിയും പാസ്വേഡും ഉപയോഗിച്ച് ലോഗിൻ ചെയ്ത് ക്ലാസ്സുകളിൽ പങ്കെടുക്കാവുന്നതാണ്.

പുതിയ സംരംഭങ്ങൾ തുടങ്ങുവാനും മറ്റ് വരുമാന മാർഗങ്ങൾ കണ്ടെത്തുന്നവർക്കും ഉപകാര പ്രദമാകുന്ന ഈ ഓൺലൈൻ പരിശീലന കോഴ്സിലേക്ക് ഏവരെയും ഹൃദ്യമായി സ്വാഗതം ചെയ്യുന്നു.

കൂടുതൽ വിവരങ്ങൾക്ക് <u>celkau@gmail.com</u> എന്ന ഇമെയിൽ വഴി ബന്ധഷെടുക. സംശയ നിവാരണങ്ങൽക്കായി 9567190858, 7994076410, 9497353389 എന്നീ നമ്പറുകളിൽ ബന്ധപ്പെടാവുന്നതാണ്.

## രജിസ്റ്റർ ചെയ്യേണ്ട വിധം

(മുൻപ് ഒറ്റത്തവണ **രജിസ്ട്രേഷൻ പൂർത്തീകരിച്ചവർ 3 മുതലുള്ള നിർദേശങ്ങൾ** ശ്രദ്ധിച്ചാൽ മതിയാകും )

1. <u>http://celkau.in/MOOC/Default.aspx</u> എന്ന സൈറ്റിലേക്ക് കയറിയതിനു ശേഷം എന്ന 'രജിസ്റ്റർ' എന്ന ലിങ്ക് ക്ലിക്ക് ചെയ്യുക.

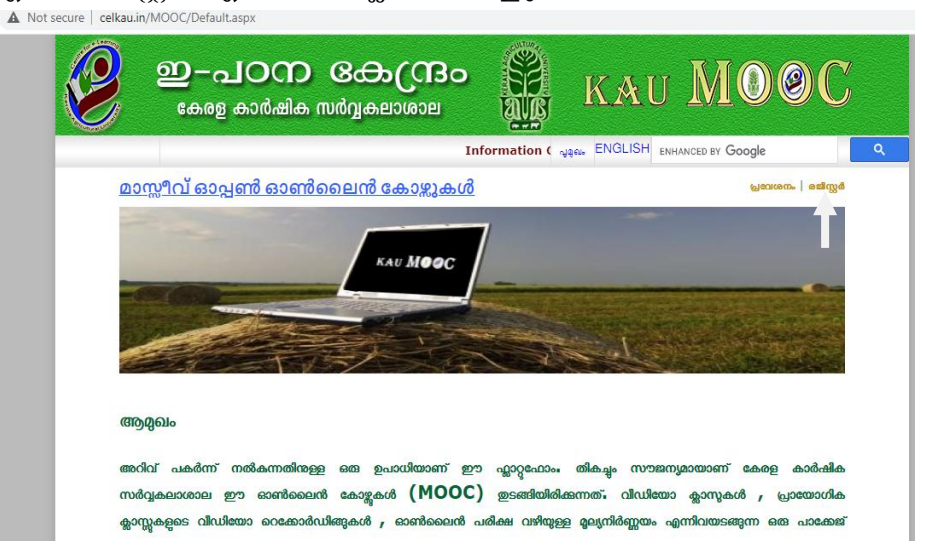

| secure celkau.in/MOOC/Registe | er.aspx                                                           |                                   |                  |   |
|-------------------------------|-------------------------------------------------------------------|-----------------------------------|------------------|---|
| ഇ-а<br>вөлд                   | ப்பில் குரில் குறில் குறில் கால் கால் கால் கால் கால் கால் கால் கா | KAU                               | MO@C             |   |
|                               |                                                                   | Informatic សូនុស្រ EN             | HANCED BY Google | ۹ |
| <u> MOOC പ്ലാറ്റ്ഫാം - ഒ</u>  | <u>റ്റ തവണ രജിസ്ട്രേഷൻ</u>                                        |                                   |                  |   |
| പര്                           |                                                                   |                                   |                  |   |
| വിലാസം:                       |                                                                   |                                   |                  |   |
| വയസ്സ്:                       |                                                                   |                                   |                  |   |
| വിദ്യഭ്യാസ യോഗ്യത             |                                                                   |                                   |                  |   |
| തൊഴിൽ:                        |                                                                   |                                   |                  |   |
| ഫോൺ                           |                                                                   |                                   |                  |   |
|                               |                                                                   | രജിസ്റ്റർ ബട്ടൺ ക്ലിക്ക് ചെയ്യന്ന | തിന് മുൻപ്       |   |
| ഇ-മെയിൽ ഐ.ഡി.:                |                                                                   | ഇമെയിൽ ഐ ഡി ശരിയാ                 | ണോയെന്ന്         |   |
|                               |                                                                   | പരിശോധിക്കണം                      |                  |   |
| യൂസർ ഐ.ഡി. :                  |                                                                   |                                   |                  |   |
| പാസ്സ്വേർഡ്                   |                                                                   |                                   |                  |   |
| പാസ്സ്വേർഡ് തീർച്ചപ്പെടുത്തുക |                                                                   |                                   |                  |   |
|                               | രജിസ്റ്റർ                                                         |                                   |                  |   |

 രജിസ്ട്രേഷൻ ഫോം പൂരിപ്പിച്ചതിനു ശേഷം 'രജിസ്റ്റർ' ബട്ടൺ അമർത്തുക. തുടർന്ന് വരുന്ന പേജിൽ 'കോഴ്സുകളിലേക്കുള്ള പ്രവേശനം' ക്ലിക്ക് ചെയ്യുക.

| MOOC/Loginpageintro.aspx                                                          |                                                                                                    |                                                                                                    |                                                                                                    |                                                                                                    |                                                                                                    |
|-----------------------------------------------------------------------------------|----------------------------------------------------------------------------------------------------|----------------------------------------------------------------------------------------------------|----------------------------------------------------------------------------------------------------|----------------------------------------------------------------------------------------------------|----------------------------------------------------------------------------------------------------|
| ഇ-പഠന<br>കേരള കാർഷിക                                                              | <b>ക്രോസ്രാം</b><br>സർവ്വകലാശാല                                                                                                    | SPAN                                                                                                    | KAU                                                                                                    | MO                                                                                                    | <b>9</b> C                                                                                                    |
|                                                                                   | Info                                                                                                    | rmation Gate 🚽                                                                                                    | ຊຸຄມ <sub>ະ</sub> ENH                                                                                                    | ANCED BY Google                                                                                                    | ٩                                                                                                    |
| <b>ഥാർമിലേക്കുള്ള ഒ</b><br>ജിസ്റ്റ് ചെയ്യാലും കോജ്<br>ന്നലിങ്കിൽ ക്ലിക്ക് ചെയ്യും | റ്റത്തവണ രജിസ്ദ്ര<br>തിരഞ്ഞെടുത്താൽ മാശ്<br>ക_)                                                                                               | <u>ടഷൻ പൂർ</u><br>മേ ഈ കോജിറ                                                                                                    | <u>ത്തീകരിച്ചി</u><br>ൽ ചേരാൻ സാധ                                                                                                    | <u>രിക്കുന്നു</u><br>വക്കുകയുള്ളൂ ര                                                                                                    | <u>തയതിനായി</u>                                                                                                    |
| ലലക്കുള്ള പ്ര                                                                     | വേശനം                                                                                                    |                                                                                                    |                                                                                                    |                                                                                                    |                                                                                                    |
|                                                                                   | 200C/Loginpageintro.aspx<br>ഇ—പഠറ്റെ<br>കേരള കാർഷിക<br>മാർമിലേക്കുള്ള ഒ<br>ജീസ്റ്റ് ചെയാലും കോജ്<br>നലിങ്കിൽ ക്രിക്ക് ചെയ്യും<br>ലേക്കുള്ള (പ | 2002/Loginpageintro.aspx<br>ഇ—പാറെ ഒകാറ്രേം<br>കേരള കാർഷിക സർവ്വകലാശാല<br>Info<br>മാർമിലേക്കുള്ള ഒറ്റത്തവണ രജീസ്പ്രേ<br>ജീസ്ർ ചെയാലും കോജ് തിരഞ്ഞെടുത്താൽ മാത്ര<br>നലിങിൽ ക്ലിക്ക് ചെയുക)<br>ലേക്കുള്ള പ്രവേശനം | icoc/Loginpageintro.aspx<br>ഇ—പഠന കേറ്റ്രൈ<br>കേരള കാർഷിക സർവ്വകലാശാല<br>Information Gat<br>വർമിലേക്കുള്ള ഒറ്റത്തവണ രജീസ്ട്രേഷൻ പൂർ<br>ജീസ്റ്റ് ചെയ്യാലും കോഴ് തിരഞ്ഞെടുത്താൽ മാത്രമേ ഈ കോഴി<br>നലിങ്കിൽ ക്രിക്ക് ചെയ്യുക_)<br>ലേക്കുള്ള പ്രവേശന്നം | രാഗ്യം പാനാ പോന്റ്റ് പ്രാപ്പാം പ്രാപ്പാം പ്രാപാം പ്രാപാം പ്രാവാം പ്രാപാം പ്രാപാം പ്രാവാം പ്രാപാം പ്രാവാം പ്രാപാം പ്രാപാം പ്രാവാം പ്രാവാം പ്രാവാം പ്രാവാം പ്രാവാം പ്രാവാം പ്രാവാം പ്രാവാം പ്രാവാം പ്രാവാം പ്രാവാം പ<br>പ്രാപാം പ്രാവാം പ്രാപാം പ്രാപാം പ്രാവാം പ്രാപാം പ്രാവാം പ്രാവാം പ്രവാം പ്രാവാം പ്രാവാം പ്രാവാം പ്രവാം പ്രാവാം പ<br>പ്രാവാം പ്രാവാം പ്രാവാം പ്രാവാം പ്രവാം പ്രാവാം പ്രാവാം പ്രവാവാം പ്രവാവാം പ്രവാം പ്രവാം പ്രാവാം പ്രവാവാം പ്രവാവാം<br>പ്രാവാം പ്രാവാം പ്രാവാം പ്രാവാം പ്രാവാം പ്രവാം പ്രവാവാം പ്രവാവവാം പ്രവാവവവ<br>പ്രാവാം പ്രാവാം പ്രാവാം പ്രവാം പ്രാവവവവാം പ്രവാവവവവാം പ്രവവവവവവവവവാം പ്രവവവവവവവവവവവവവവവവവവവവവവവവവവവവവവവവവവവവ | பல்புப்பூinpageintro.aspx<br>இ— பலை கலல்கில் ஸம்றுவைமை<br>டாformation கேர் ஆண் மாசம் மைல்<br>பார்ன் கால் ஆண் மாசம் கல்<br>பில்லும் பில்லும் கல்<br>பில்லும் கல்லும் கல்லும் கல்லும் கல்லும் கல்லும் கல்லும்<br>கல்லும் கல்லும் கல்லும்<br>பில்லும் கல்லும் கல்லும்<br>கல்லும் கல்லும் கல்லும்<br>பில்லும் கல்லும்<br>பில்லும் கல்லும்<br>பில்லும் கல்லும்<br>பில்லும் கல்லும்<br>பில்லும் கல்லும்<br>பில்லும் கல்லும்<br>பில்லும் கல்லும்<br>பில்லும் கல்லும்<br>பில்லும் கல்லும்<br>பில்லும் கல்லும்<br>பில்லும் கல்லும்<br>பில்லும் கல்லும்<br>பில்லும் கல்லும்<br>பில்லும்<br>பில்லும் கல்லும்<br>பில்லும் கல்லும்<br>பில்லும்<br>பில்லு<br>பில்லும்<br>பில்லும்<br>பில்லும்<br>பில்லும்<br>பில்லும்<br>பில்லும்<br>பில்லும்<br>பில்லும்<br>பில்லும்<br>பில்லும்<br>பில்லும்<br>பில்லு<br>பில்லும்<br>பில்லும்<br>பில்லும்<br>பில்லும்<br>பில்லும்<br>பில்லும்<br>பில்லும்<br>பில்லும்<br>பில்லுலு<br>பில்லும்<br>பில்லும்<br>பில்லும்<br>பில்லும்<br>பில்லும்<br>பில்லும்<br>பில்லுலு<br>பில்லுலு<br>பில்லுலு<br>பில்லுலு<br>பில்லுலு<br>பில்லுலு<br>பில்லுலு<br>பில்லுலு<br>பில்லுலு<br>பில்லுலு<br>பில்லுலு<br>பில்லுலு<br>பில்லுலு<br>பில்லுலு<br>பில்லுலு<br>பில்லு<br>பில்லு<br>பில்லு<br>பில்லு<br>பில்லு<br>பில்லுலு<br>பில்லுலு<br>பில்லுலு<br>பில்லு<br>பில்லு<br>பிலுலு<br>பிலுலு<br>பில்லுலு<br>பிலுலுலு<br>பிலுலு<br>பிலுலு<br>பிலு<br>பிலு<br>பிலு<br>ப |

 ശേഷം വരുന്ന പേജിൽ നിങ്ങൾ രജിസ്ട്രേഷൻ സമയത്ത് നൽകിയ യൂസർ നെയിമും പാസ്സ്വേർഡും നൽകി ലോഗിൻ ചെയ്യുക.

|       |               | m            |  |
|-------|---------------|--------------|--|
| ecure | celkau.in/MOC | C/Login.aspx |  |

| Ø | ഇ-പഠന<br>കേരള കാർഷിക        | <b>ക്രോന്ദ്രാ</b><br>സർവ്വകലാശാല | KAU                                                                                                    | U <b>M00</b>                  | <b>N</b> |
|---|-----------------------------|----------------------------------|----------------------------------------------------------------------------------------------------|-------------------------------|----------|
|   | Information (               | Gateway on Agriculture to (      | Convert "Kn ଧୁର୍ଘ                                                                                                   | ENHANCED BY Google            | ٩        |
|   | യൂസർ ഐ.ഡി.<br>പാസ്റ്റ്വേർഡ് |                                  | നിങ്ങൾ രജിസ്റ്റ്ർ ചെയ്ത<br>യൂസർ ഐ ഡി ടൈപ്പ്<br>ചെയ്യുക<br>നിങ്ങളുടെ പാസ് വേഡ്<br>ടൈപ്പ് ചെയ്യുക<br>പസ്തിബർഡ് മാനുബ? | യൂസർ ഐ.ഡി.<br>ആവശ്യപ്പെടുന്നു | *        |
|   |                             |                                  |                                                                                                    |                               |          |

 ഇപ്പോൾ നിങ്ങളുടെ പ്രൊഫൈൽ തുറന്നു വന്നിരിക്കുന്നു. അതിൽ ഇടതു വശത്തായി കാണുന്ന 'പുതിയ കോഴ്സുകൾ' എന്നതിൽ ക്ലിക്ക് ചെയ്യുക.

| secu   | e   celkau.in/M                                                   | OOC/User.asj | х                                                     |                                                    |            |                        |        |             |
|--------|-------------------------------------------------------------------|--------------|-------------------------------------------------------|----------------------------------------------------|------------|------------------------|--------|-------------|
|        | 2 e                                                               | ഇ-പ<br>കേരള  | <b>വറവ</b><br>കാർഷിക                                  | <b>குடு (</b><br>மற்றக்கல் (                       | Bo         |                        | KAU    | MO@C        |
|        |                                                                   |              |                                                       |                                                    | Informa    | tion Gatewa            | ಗಿತೆಲ್ | പുറത്തേക്ക് |
|        | a                                                                 | യാഗതം janice | e kn                                                  |                                                    |            |                        |        |             |
|        | ອັນຼາຍຄາວເຮັ<br><b>ເຫັນ ເ</b> ອັດເວັດເຊີຍເອີດ<br>ແນເຕັ້ອີແວັດເລັດ | gad<br>enot  | <b>MOOOC</b><br>ഇടർന്നുകൊണ്ടി<br>രജിസ്റ്റർ ചെയ്യ<br>മ | കോജ്ലകളിലേം<br>രിക്കന കേരുകൾ<br>തം<br>കേരളകൾ<br>തം | ക്ക് സ്ഥാഗ | గియం<br>జాభిచ<br>జాభిచ |        |             |
| »x?id= | newc                                                              |              |                                                       |                                                    |            |                        |        |             |

| ഇ-പഠന<br>കേരള കാർഷിക്  | <b>ெரோடு</b><br>ஸർവ്വകലാശാല |         | KAU    | MOOC      |
|------------------------|-----------------------------|---------|--------|-----------|
|                        |                             | Infor a | ද්ශීන= | പുറത്തേക് |
| സ്ഥാഗതം Director       |                             |         |        |           |
| uniter an an a si      |                             |         |        |           |
| <sup>മലയാളം</sup>      | ഇംഗ്ലീഷ്                    |         |        |           |
| <u>ക</u> ൺകൃഷി         |                             |         |        |           |
| œsemm damo: 15/04/2021 |                             |         |        |           |
|                        |                             |         |        |           |
|                        |                             |         |        |           |
|                        |                             |         |        |           |
|                        |                             |         |        |           |
|                        |                             |         |        |           |
|                        |                             |         |        |           |

5. 'കൂൺ കൃഷി' എന്നതിൽ ക്ലിക്ക് ചെയ്യുമ്പോൾ വിഷയത്തെ കുറിച്ചുള്ള ഒരു ആമുഖ വീഡിയോ കാണാൻ സാധിക്കും.

| e   celkau.in/MOOC/CourseIntro.aspx |                                   |                    |
|-------------------------------------|-----------------------------------|--------------------|
| ഉ ഇ-പാ<br>കേരള കാർം                 | ற கேரும் 🙀 KA                     | AU MOOC            |
|                                     | Information Gatev എല്ലം           | ENHANCED BY Google |
| പാഴ് : കൺകഷി                        |                                   |                    |
| ടങ്ങന്ന ദിവസം<br>5/04/2021          | അവസാനിക്കുന്ന ദിവസം<br>04/05/2021 | അംഗതിം നേടുക       |
|                                     |                                   |                    |
| introdu                             | uction mushroom edited            | Wátch later Share  |
|                                     |                                   |                    |
|                                     |                                   |                    |

 വീഡിയോയുടെ തൊട്ടു മുകളിലായി വലതു വശത്ത് 'അംഗത്വം നേടുക' എന്ന ടാബിൽ ക്ലിക്ക് ചെയ്ത് ഈ കോഴ്സിലേക്ക് പ്രവേശനം നേടാൻ കഴിയും.

| re   celkauin/MOOC/CourseIntro.asp | ന കേന്ദ്രം 👔 Ķ                                    | NOOC               |
|------------------------------------|---------------------------------------------------|--------------------|
| കേരള കാർ.                          | ഷിക സർവ്വകലാശാല 🦉 📰 🖬 🖬 🖬 🖓 ന്നത്തില് പ്രത്യം 🖓 🏎 | ENHANCED BY Google |
| കാഴ്ല് 🛔 കൺക്രഷി                   |                                                   | Ť                  |
| ഉടങ്ങന്ന ദിവസം<br>15/04/2021       | അവസാനിക്കുന്ന ദിവസം<br>04/05/2021                 | അംഗത്വം നേടുക      |
| introd                             | uction mushroom edited                            | Watch later Share  |

7. ഇപ്പോൾ നിങ്ങളുടെ പ്രൊഫൈലിൽ 'രജിസ്റ്റർ ചെയ്തിരിക്കുന്ന കോഴ്സുകൾ ' എന്നതിന്റെ താഴെ 'കൂൺ കൃഷി ' എന്ന് കാണാൻ കഴിയും.

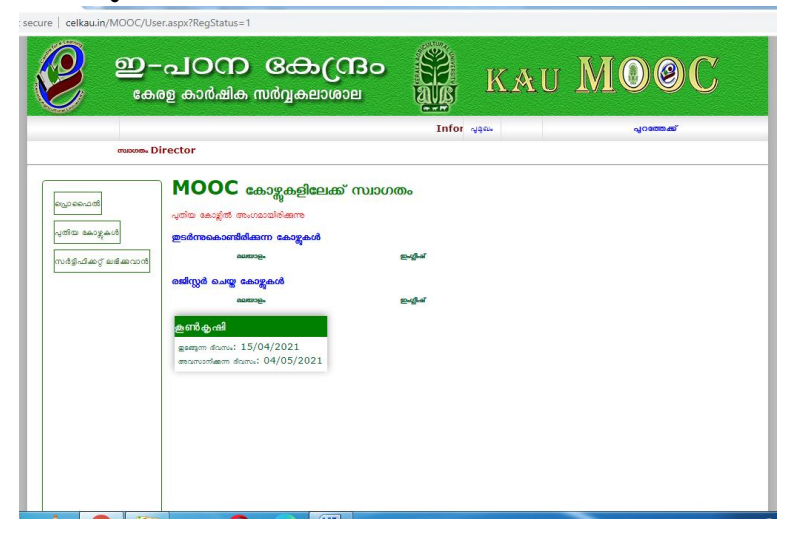

- 8. ക്ലാസ്സ് ആരംഭിക്കുന്ന ദിവസം <u>http://celkau.in/MOOC/Default.aspx</u> എന്നതിൽ 'പ്രവേശനം' ക്ലിക്ക് ചെയ്ത് രജിസ്ട്രേഷൻ സമയത്ത് നൽകിയ യൂസർ നെയിമും പാസ്സ്വേർഡും നൽകി ലോഗിൻ ചെയ്യുക.
- 9. ഇപ്പോൾ നിങ്ങളുടെ പ്രൊഫൈലിൽ 'തുടർന്നു കൊണ്ടിരിക്കുന്ന കോഴ്സുകൾ ' എന്നതിന്റെ താഴെ 'കൂൺ കൃഷി' എന്ന് കാണാൻ കഴിയും.
- 10. 'കൂൺ കൃഷി' ക്ലിക്ക് ചെയ്യുക.
- 11. ക്ലാസ്സ് നോട്ട് pdf ഫോർമാറ്റിൽ ലഭിക്കാൻ 'ക്ലാസ്സ് നോട്ട്' ക്ലിക്ക് ചെയ്യുക.